## How to Take Attendance

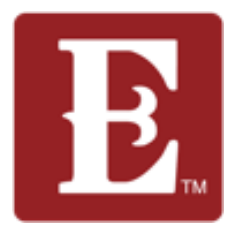

Step 1 – Make sure you are logged in to your account. You should see your name in the upper right. Then click "My Account."

| ← → Ø º≅ my.coe22.com/myaccount                                                                                                    |                                                                                                    | 옥 ☆ ★ Ø                                                      |     |
|----------------------------------------------------------------------------------------------------|----------------------------------------------------------------------------------------------------|--------------------------------------------------------------|-----|
| The Church of Eleven22                                                                                                    |                                                                                                    | IONS SERMONS CURRICULUM GET INVOLVED ABOUT GIVE HELLO GREG + | nes |
| Account Info<br>Change Password<br>Connection Requests<br>Vision Ambassador Connections<br>Join A Group Connections<br>Kids Serve Staff Discipleship & Care<br>Connections                         | Greg Knap           56 years old (10/30/1968           Male           Married                                                                     | P<br>aj                                                      |     |
| Groups<br>Mixed Knapp/Kelemen 32082 (Leader <b>*</b> )<br>Compassion Volunteers (Member )<br>Next Step Response Team - Eleven 22 Online<br>(Member )<br>Test Mens Knapp 32250 (Leader <b>*</b> ) ① | Contact Information<br>Home Address<br>12345 Beach Blvd<br>Jacksonville, FL 32224-1395<br>Email<br>gregory.knapp@coe22.com<br>Baptized Here<br>No | Phone<br>(555) 555-5555 Mobile<br>Is Baptized<br>Yes         |     |
| Baptism Teachers - SP (Member )<br>Communion [Member ]<br>Baptism Ambassadors - SP (Member )                                                                                                    | Opt out of Postal Mail<br>No<br>Family Information                                                                                                |                                                              |     |

## Step 2 – Click on the group you want to take attendance for over on the left.

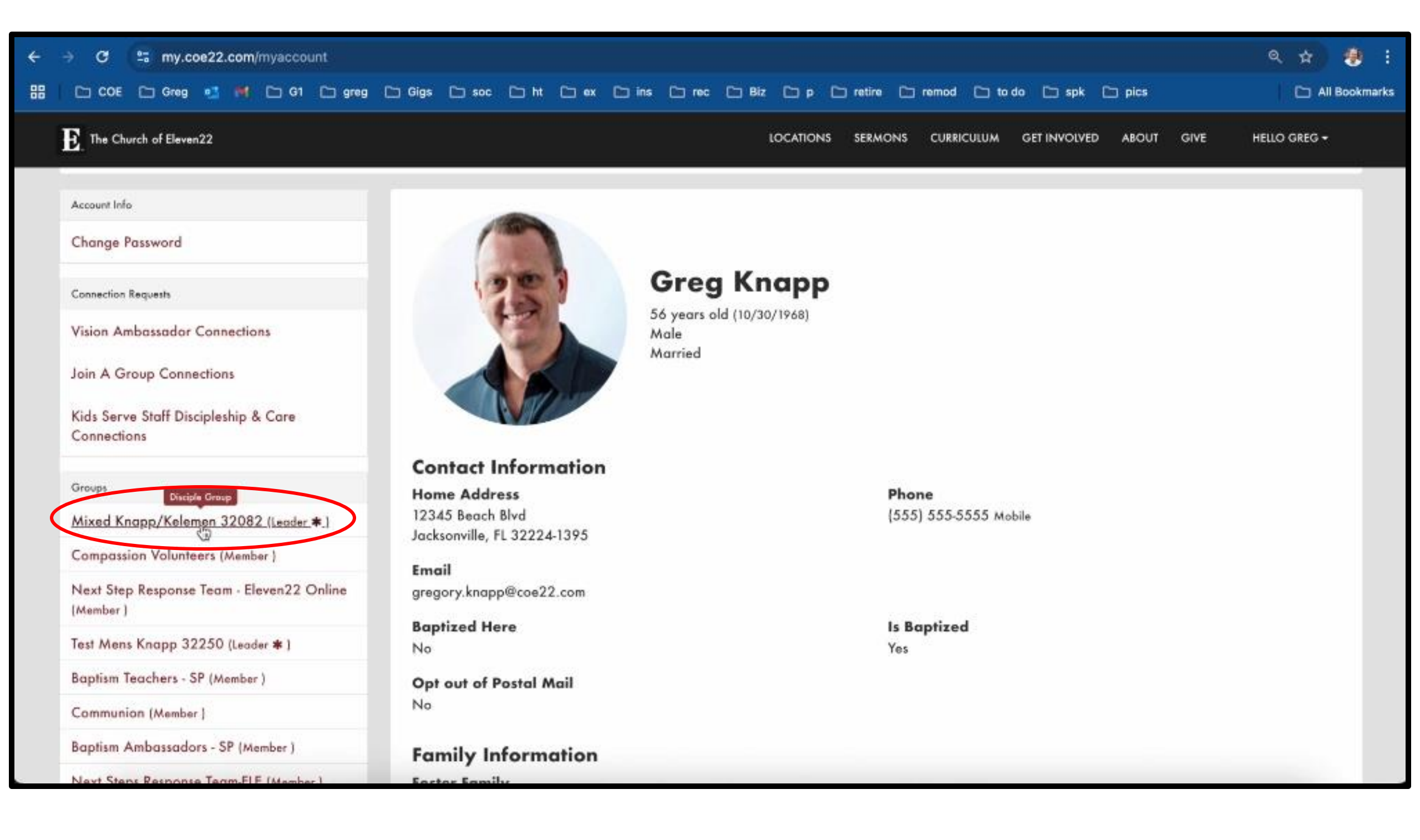

## Step 3 – Click the "Attendance" tab to the right of the "Roster" tab.

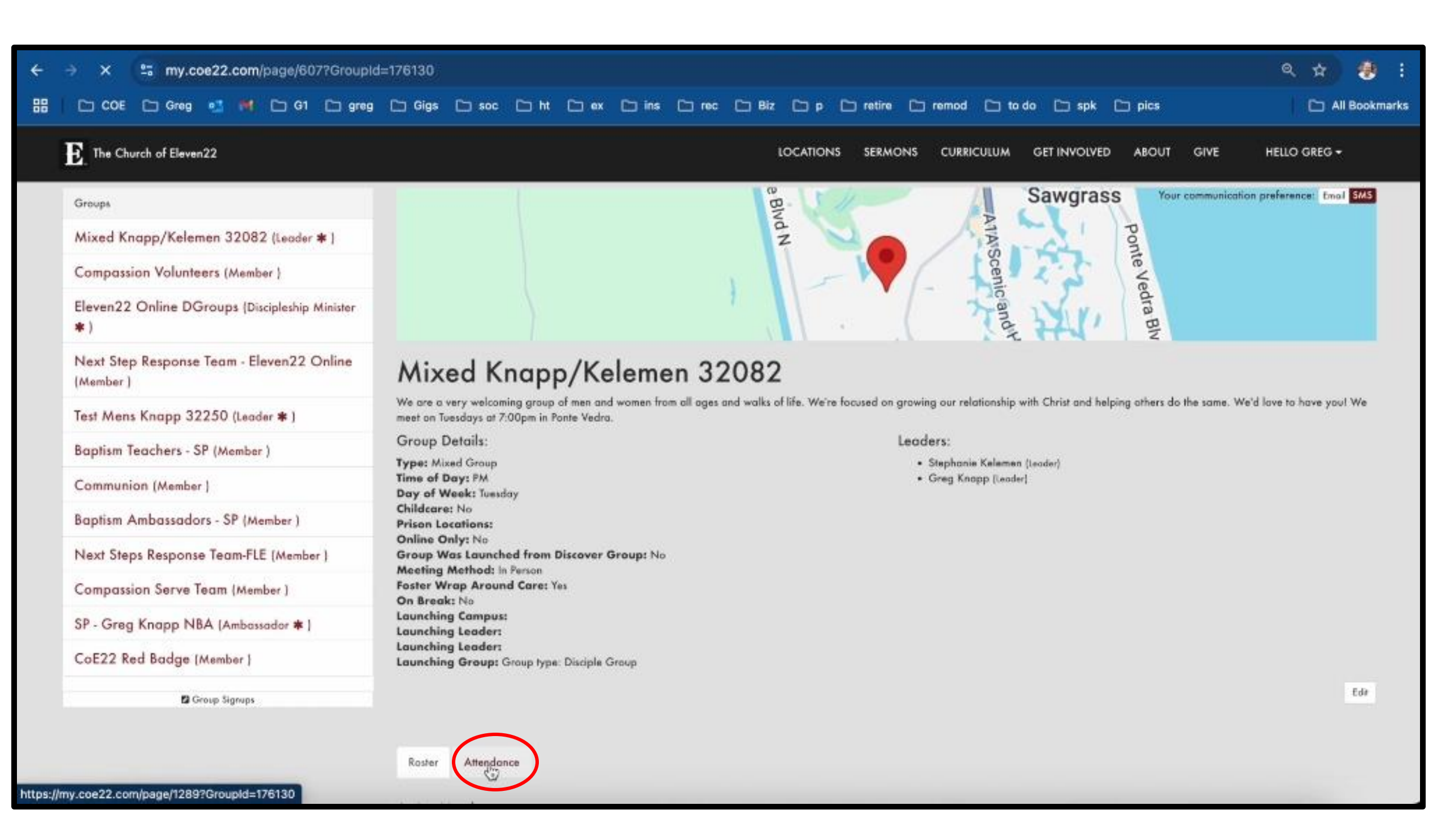

## Step 4 – Click on the week you want to take attendance for.

|                                                                                                    | ny.coe22.co                                   | m/page/1289?                                                               | GroupId                                             | =176130 |            |        |          |       |          |                                    |       |                                                     |                |                |        |      |                          | ۹ | 2 1         |                  |
|----------------------------------------------------------------------------------------------------|-----------------------------------------------|----------------------------------------------------------------------------|-----------------------------------------------------|---------|------------|--------|----------|-------|----------|------------------------------------|-------|-----------------------------------------------------|----------------|----------------|--------|------|--------------------------|---|-------------|------------------|
|                                                                                                    | ireg 👥 P                                      | 4 C G1 C                                                                   | greg                                                | 🗅 Gigs  | 🗅 soc      | ⊡ Ħ    | 🗅 ex     | 🗈 ins | 🗅 rec    | 🗀 Biz                              | C) p  | C retire                                            | 🗅 remod        | 🗅 to do [      | 🗅 spk  | 🗀 pi | 25                       |   | 0           | All Bookr        |
| Rester Altendar                                                                                               | Person<br>d Care: Yes<br>:<br>Group type: Dis | ciple Group                                                                |                                                     |         |            |        |          |       |          |                                    |       |                                                     |                |                |        |      |                          |   |             | Eda              |
| Fiber Options V<br>Enabled Filte<br>Date Range                                                                | ers<br>e: from 2/6                            | i/2025                                                                     |                                                     |         |            |        |          |       |          |                                    |       |                                                     |                |                |        |      |                          |   |             |                  |
| Filter Options 🗸<br>Enabled Filte<br>Date Rang                                                                | ers<br>e: from 2/6                            | i/2025                                                                     |                                                     |         |            |        |          |       |          | _                                  |       |                                                     |                |                |        |      |                          |   | @           | 0                |
| Filter Options 🗸<br>Enabled Filte<br>Date Rang                                                                | ers<br>e: from 2/6<br>Location                | 5/2025<br>Schedule                                                         |                                                     | Am      | endance En | ntered | Didn't A | Weet  | Attendan | ce Count                           | Perce | ent Attended @                                      | Salvation      | s Baptisr      | ns Gui | este | Notes                    | - | e           | o                |
| Filter Options 👻<br>Enabled Filte<br>Date Rang                                                                | ers<br>e: from 2/6<br>Location                | 5/2025<br>Schedule<br>Tuesday at                                           | 7:00 PM                                             | Am      | endance En | ntered | Didn't A | Meet  | Attendan | ce Count<br>0                      | Perce | ent Attended 0<br>0 %                               | Salvation      | s Baptisr      | ns Gut | ssta | Notes                    | - | 9           | 0                |
| Filter Options V<br>Enabled Filte<br>Date Rang<br>Date<br>5/6/2025<br>4/29/2025                               | ers<br>e: from 2/6                            | 5/2025<br>Schedule<br>Tuesday at<br>Tuesday at                             | 7:00 PM                                             | Atte    | endance En | ntered | Didn't A | Meet  | Attendan | ce Count<br>O<br>11                | Perce | ent Attended 0<br>0 %<br>55 %                       | Salvation      | s Boptisr<br>O | ns Gur | osta | Notes                    |   | ж<br>8      | 0                |
| Filter Options V<br>Enabled Filte<br>Date Rang<br>S/6/2025<br>4/29/2025<br>4/22/2025                          | ers<br>e: from 2/6                            | 5/2025<br>Schedule<br>Tuesday at<br>Tuesday at<br>Tuesday at               | 7:00 PM<br>7:00 PM<br>7:00 PM                       | Atte    | endance En | ntered | Didn't A | Nect  | Attendan | ce Count<br>0<br>11<br>9           | Perce | nt Attended 0<br>0 %<br>55 %<br>45 %                | Salvation      | s Baptisr<br>O | ns Gut | este | Notes                    | - | 8<br>8<br>8 | 0<br>X<br>X      |
| Filter Options V<br>Enabled Filte<br>Date Rang<br>5/6/2025<br>4/29/2025<br>4/22/2025<br>4/15/2025             | ers<br>e: from 2/6                            | 5/2025<br>Schedule<br>Tuesday at<br>Tuesday at<br>Tuesday at<br>Tuesday at | 7:00 PM<br>7:00 PM<br>7:00 PM<br>7:00 PM            | Atte    | ondance En | ntered | Didn't A | Meet  | Attendan | ce Count<br>0<br>11<br>9<br>0      | Perce | ent Attended 0<br>0 %<br>55 %<br>45 %<br>0 %        | Solvation<br>0 | s Boptisr      | ns Gur | esta | Notes<br>Passion service |   | ж<br>Ж      | 0<br>X<br>X      |
| Filter Options V<br>Enabled Filte<br>Date Rang<br>5/6/2025<br>4/29/2025<br>4/22/2025<br>4/15/2025<br>4/8/2025 | ers<br>e: from 2/6                            | 5/2025<br>Schedule<br>Tuesday at<br>Tuesday at<br>Tuesday at<br>Tuesday at | 7:00 PM<br>7:00 PM<br>7:00 PM<br>7:00 PM<br>7:00 PM | Atte    | endance En | ntered | Didn't A | Neet  | Attendan | ce Count<br>0<br>11<br>9<br>0<br>6 | Perco | nt Attended 0<br>0 %<br>55 %<br>45 %<br>0 %<br>29 % | Salvation<br>0 | s Baptisr<br>0 | ns Gui | ests | Notes<br>Passion service | • | 8           | 0<br>X<br>X<br>X |

Step 5 – Check the people who attended for that week. If you had guests that week, add the number of guests over on the right and hit "Save." You can ignore the number of salvations and baptisms as that is used by the prison ministry.

| ← → C ≅ my.coe22.com/page/1290?GroupId=<br>::: □ COE □ Greg •: ● □ G1 □ greg [                                                                                                    | 176130&OccurrenceId=513723                                                                                                    | ex 🗀 ins 🗀 rec | C1 81z C1 p C1 rr         | atire 🗈 remod 🕒 to do 🗁 spk 🗁 pics                                                      | <ul> <li>Q ☆</li> <li>② All Bookmarks</li> </ul> |
|----------------------------------------------------------------------------------------------------|----------------------------------------------------------------------------------------------------|----------------|---------------------------|-----------------------------------------------------------------------------------------|--------------------------------------------------|
| E The Church of Eleven22                                                                                                    |                                                                                                    |                | LOCATIONS SI              | ERMONS CURRICULUM GET INVOLVED ABOUT GIVE                                               | HELLO GREG +                                     |
| Groups         Mixed Knapp/Kelemen 32082 (Leader * )         Campassian Volunteers (Member )         Eleven22 Online DGroups (Discipleship Minister * )         Next Step Response Team - Eleven22 Online (Member )         Test Mens Knapp 32250 (Leader * )         Baptism Teachers - SP (Member )         Communion (Member )         Baptism Ambassadors - SP (Member )         Next Steps Response Team-FLE (Member )         Compassion Serve Team (Member )         CoE22 Red Badge (Member ) | Attendance For<br>4/29/2025<br>We Did Not Meet<br>Members<br>Sort by<br>First Name Cot Name<br>Argianas, Philip<br>Argianas, Philip<br>Argianas, Suely<br>Argianas, Suely<br>Argianas, Suely<br>Betz, Jenny<br>Betz, Jenny<br>Betz, Steve<br>Brubaker, Angela<br>DeWitt, John<br>Handzel Jr, Michael<br>Brubaker, Angela<br>DeWitt, John<br>Kelemen, Stephanie<br>Kelemen, Stephanie<br>Kelemen, Vinnie<br>Kelemen, Vinnie<br>Kim Smith, Hannah<br>Knapp, Anne<br>Knapp, Greg<br>Lareau, Doug | Schedule       | Attendance<br>Count<br>11 | Number of Baptisms         O         Number of Guests         3         Sumption Concol |                                                  |

Step 6 – In the notes section you can write down the names of the people who were guests that week. And then REMEMBER to hit "Save."

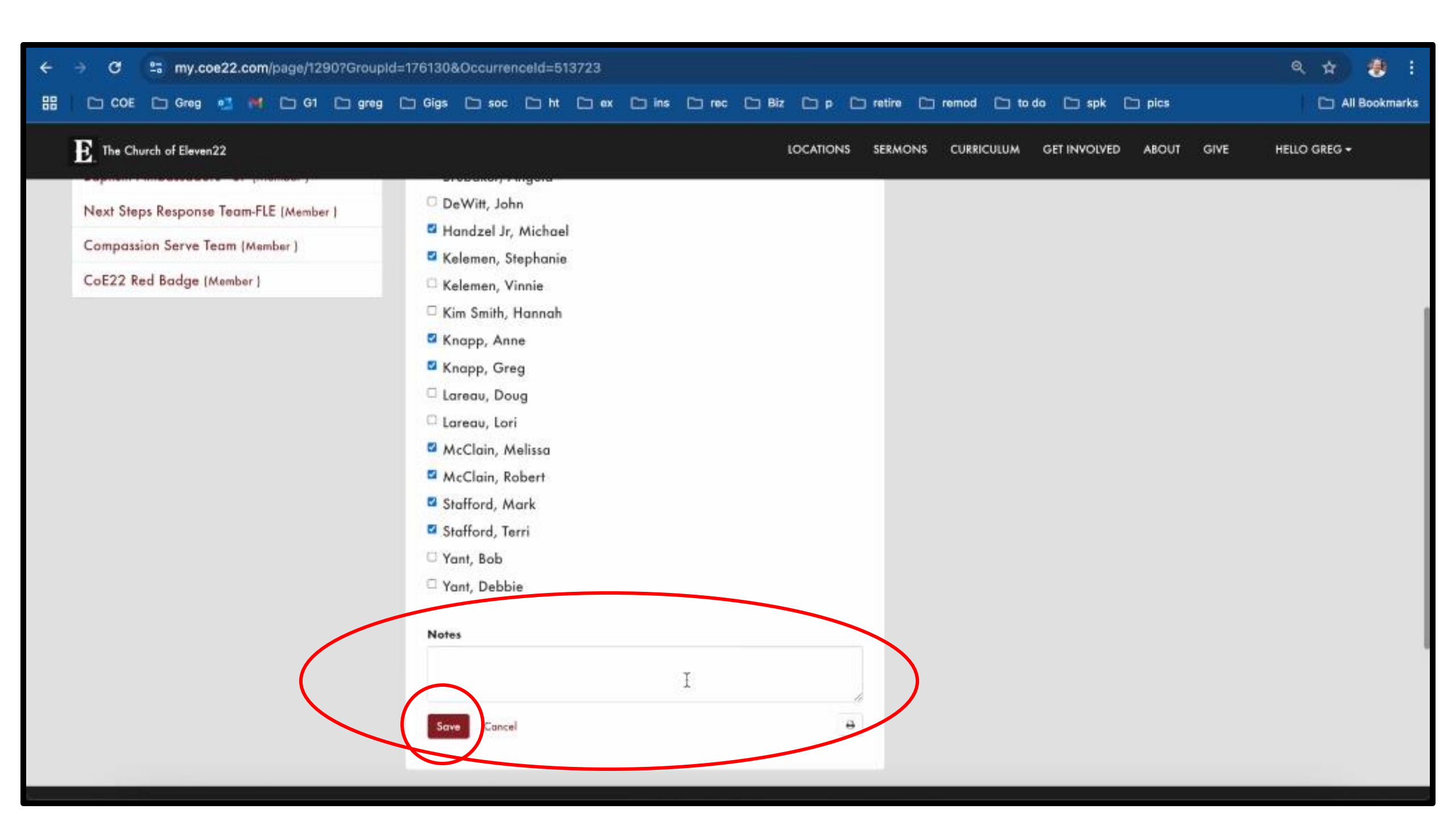